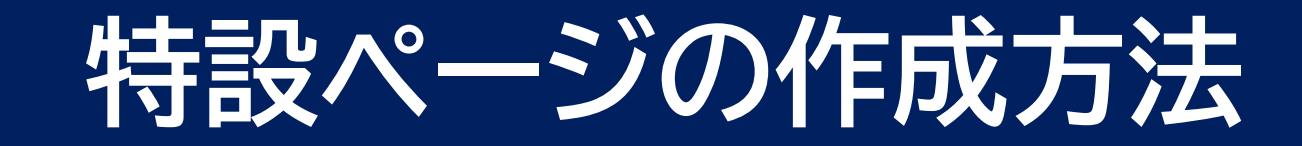

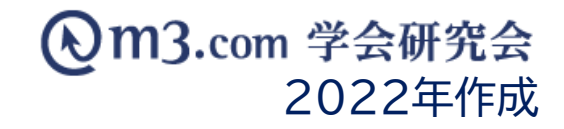

## 特設ページの作成方法

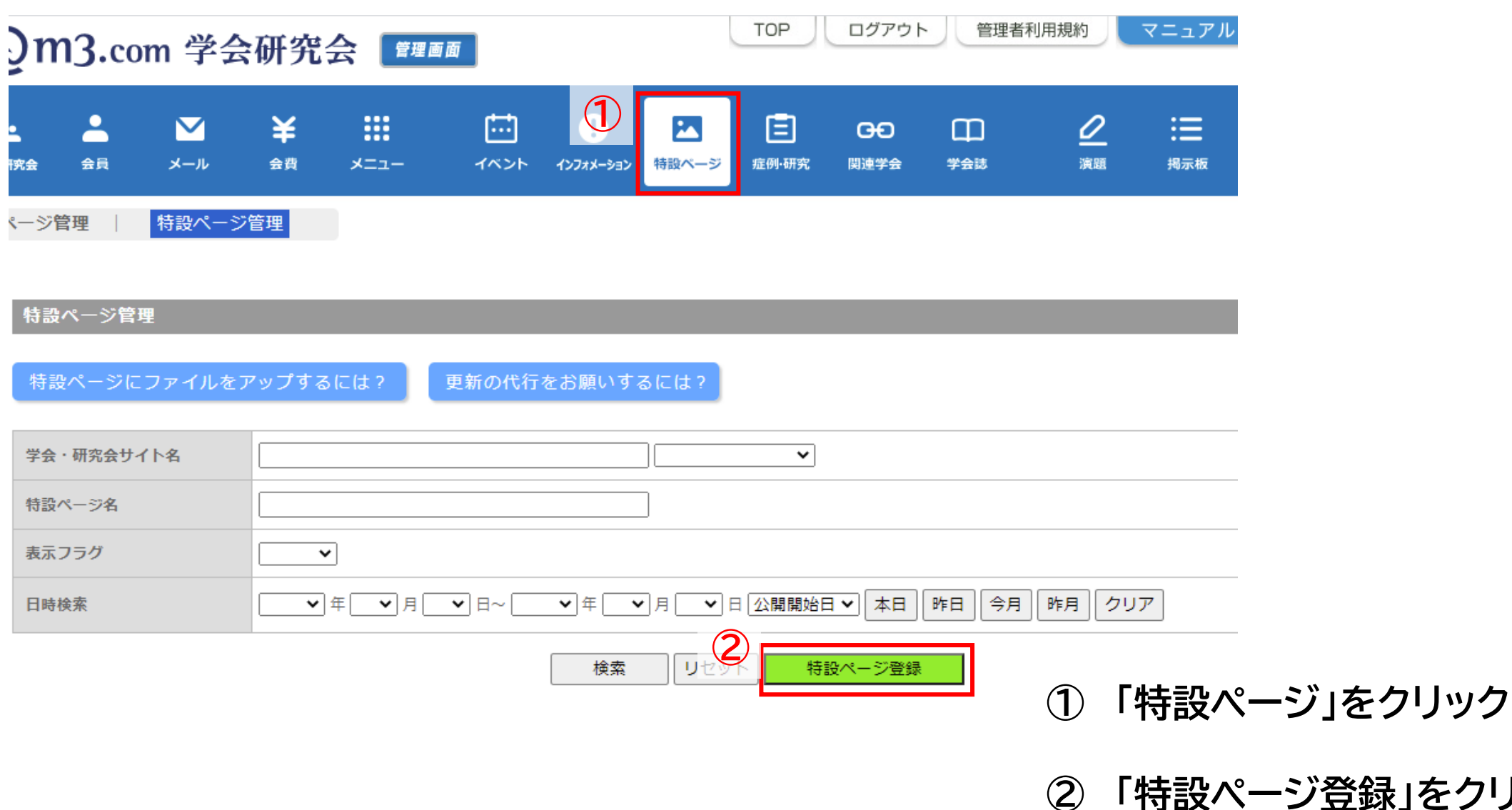

「特設ページ登録」をクリック

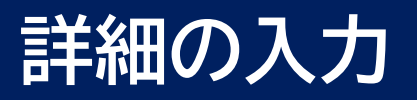

| 特設ページ登録           |              |
|-------------------|--------------|
| ※印は必須項目です。        |              |
| 学会・研究 <b>会名</b> ※ | ● 「テスト学会研究会・ |
|                   | 2 日本語        |
| ページタイトル※          | テストページ       |
| 表示フラグ             | 3 【 表示       |

※<script>タグは使えません。 ※スペースはそのまま反映されます。 ※外部テキストエティタなどでHTML編集の際に、スペースを用いてしまいますとページ崩れの原因となります。タグを使用して下;

|                  | 日本語         | 英語     |
|------------------|-------------|--------|
| ④<br>HTML本文<br>※ | <pre></pre> | (画像埋込酢 |

- ① 該当の学会・研究会を選択
- ② ページタイトルを入力
- 【表示フラグ】にチェックを入れることで 3 サイト上に表示
- 4 HTML本文を入力 HTMLの記述方法は<u>こちら</u>をご参照ください

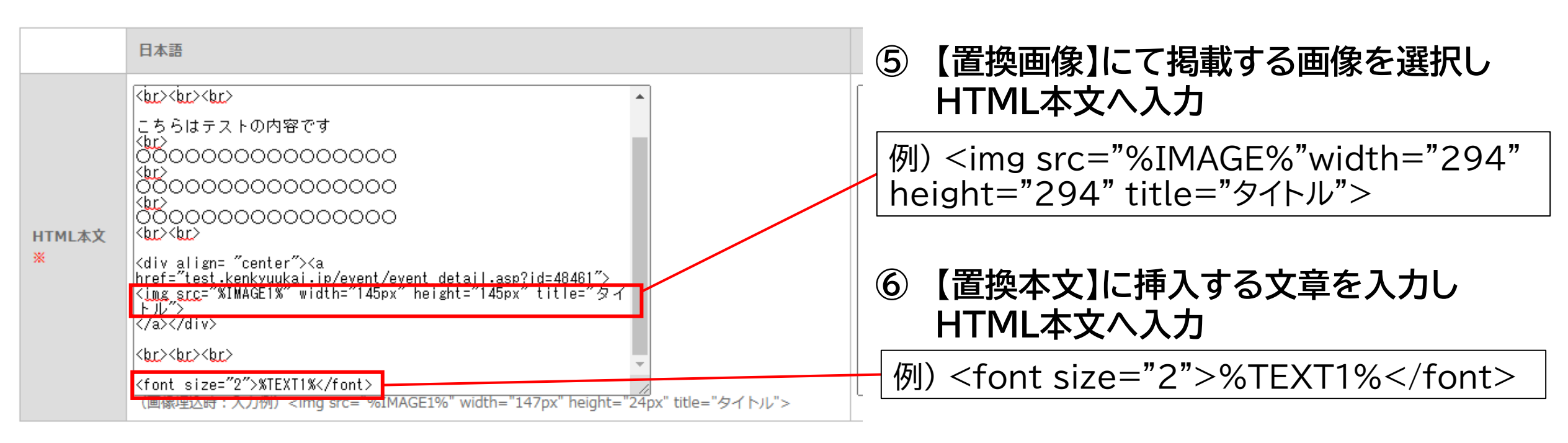

※アップロード可能な画像ファイルの種類は\*.jpg、\*.png、\*.gifです。また、1ファイルの最大容量は4MBまでとなっております。

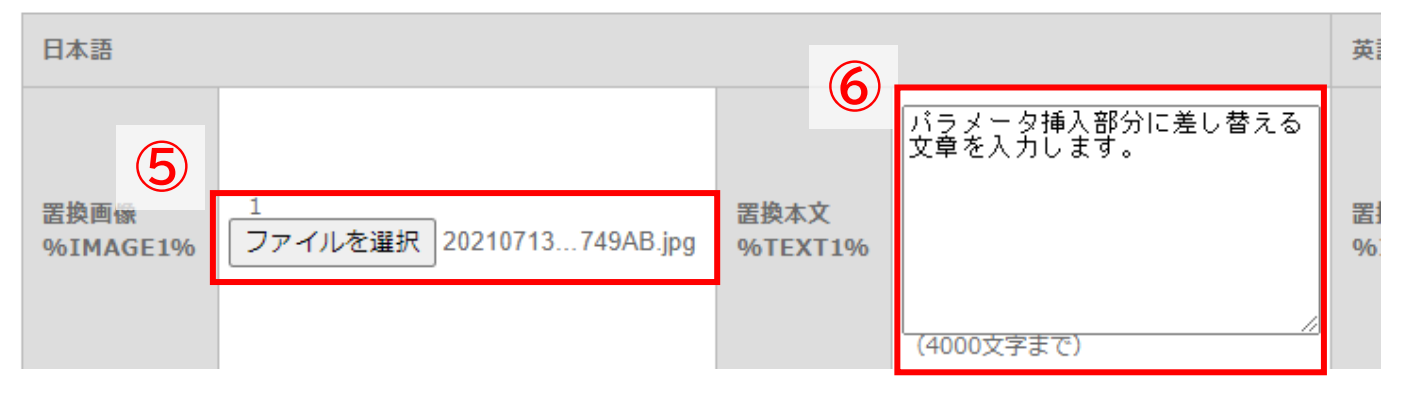

※画像をクリックした際の遷移先を設定する場合や、 画像の大きさの変更方法は <u>こちら</u>のp.5以降をご参照ください

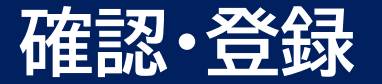

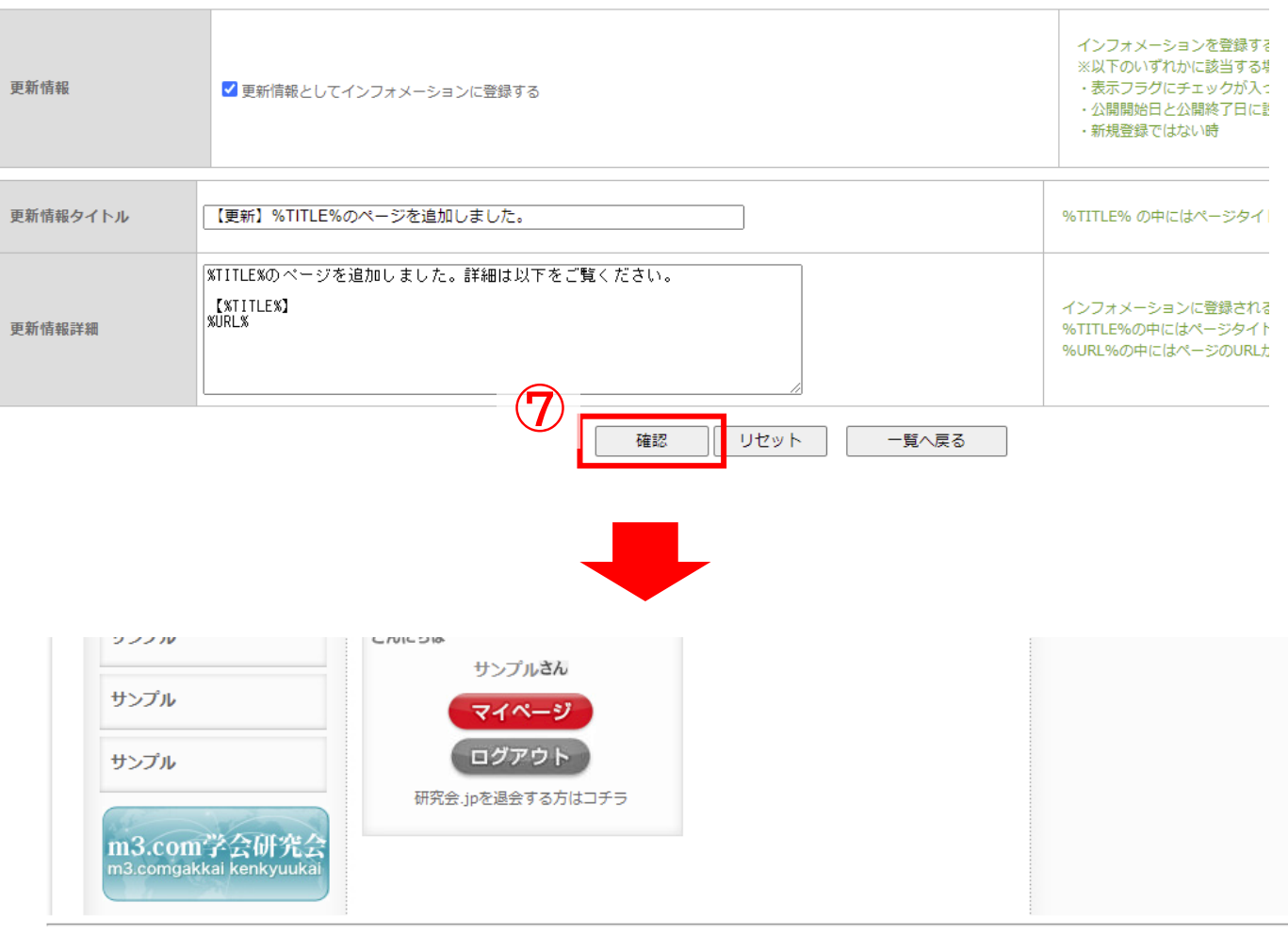

※画像が表示されない場合や、画像部分に文字が表示されてしまう場合は、 タグの記入誤りが原因の場合があります。 入力例のようになっているかご確認ください。

- ⑦ 入力完了後「確認」をクリック
- ⑧ 内容を確認し不備がなければ「登録」を クリックし登録完了

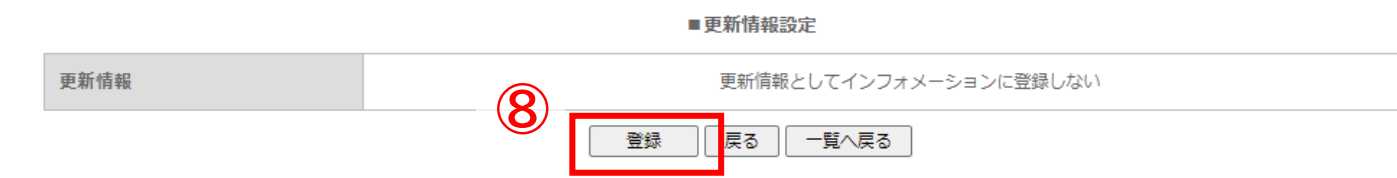

## m3.com 学会研究会

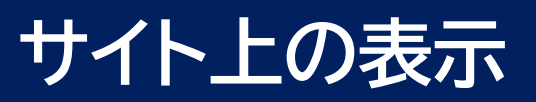

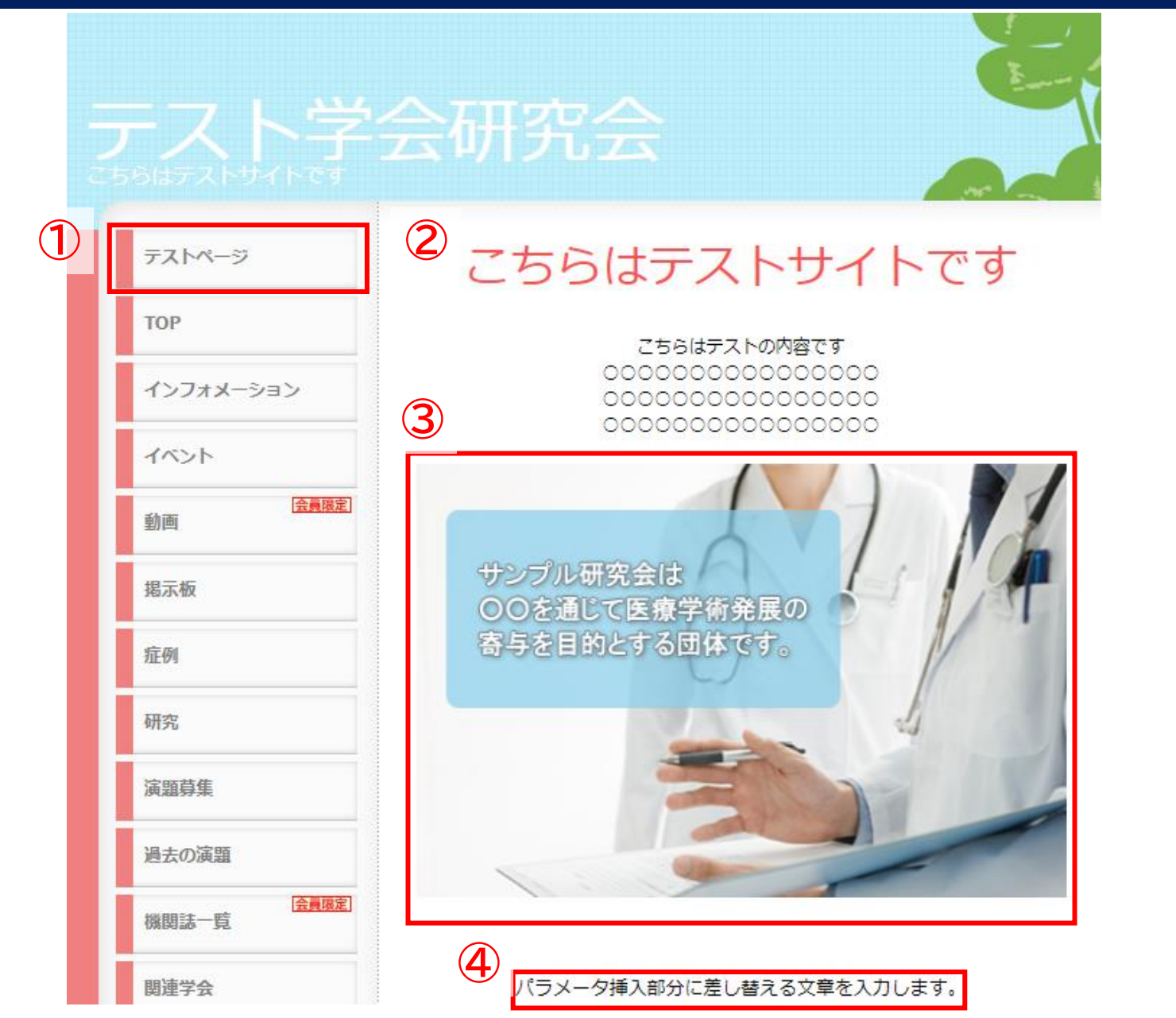

- ① 登録したメニュー名をクリック
- ② 登録した内容が反映
- ③ 選択した画像が掲載
- ④ 置換本文に入力した文言が反映